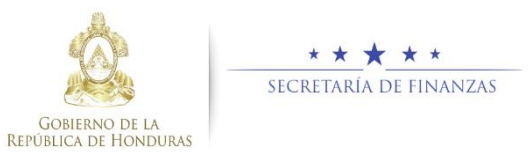

# Guía Rápida SAMI Traslados entre Cuentas – Operación Bancaria Tesorero Municipal / Encargado en Mancomunidad

### Acceso al Sistema

Ingresar usuario y contraseña en la pantalla de inicio

SAMI States de Administración Sustante de Administración Municipal Integrado

Usaarlis Jäns. Ken Gans: ......

Seleccionar la entidad y el ejercicio ACTIVO, luego hacer clic en el botón "Aceptar".

| Entidades                   |
|-----------------------------|
| Entidad:                    |
| SANTA CRUZ DE YOJOA, CORTÉS |
| Ejercicio:                  |
| 2019 - ACTIVO               |
| Aceptar                     |

## **Registro de Expediente**

Seguir la ruta: Gobiernos Locales- Tesorería – Movimientos de Tesoreria –Transacciones Libro de Bancos.

| SAMI                                                                                                    |                |                                         |                                | ODRITËS SANTA GREEDE VIACA |
|----------------------------------------------------------------------------------------------------|----------------|-----------------------------------------|--------------------------------|----------------------------|
| Table to Local Annual Annua | st geensequate | Nder Tealers Valle California           |                                |                            |
| Armeticale                                                                                                    | -              |                                         |                                |                            |
| Absensed Mile Denox                                                                                                    | i farvate      | -                                       |                                |                            |
| Storres (rifelin) hades                                                                                                    | > Under        |                                         |                                |                            |
|                                                                                                    | Topes          | , Lass                                  | •                              |                            |
|                                                                                                    | Peranete       | <ul> <li>Webletts &amp; Room</li> </ul> | e , Tercantoes o Like & Eason  | 0                          |
|                                                                                                    |                | · bp                                    | <ul> <li>Aproximite</li> </ul> |                            |
|                                                                                                    | <b>Gradie</b>  | > SAL bidde is Tap                      | • •                            | -                          |
|                                                                                                    |                |                                         | •                              |                            |
|                                                                                                    |                | facts that will not a                   | trade +                        |                            |
|                                                                                                    |                | 2volutioes                              | •                              | L                          |
|                                                                                                    |                | Results                                 |                                |                            |

 Se muestra una pantalla en la cual seleccionará Operación Bancaria y luego hacer clic en el botón
 "Crear".

| 🕹 <u>S</u> , | AMI                              |                                                                  |                                                |       |     |
|--------------|----------------------------------|------------------------------------------------------------------|------------------------------------------------|-------|-----|
|              | a lataba <b>- Remin M</b> . Kita | Tentes - Pareles 200, e-1920 - Ender Parelese Santa Child Status |                                                |       |     |
|              |                                  |                                                                  |                                                |       |     |
|              |                                  |                                                                  |                                                |       |     |
| _            |                                  | Rena de Decision                                                 | - Tubeidane de Males Linearies                 |       |     |
|              |                                  | Texanata Hovindantas o                                           | le Teameria - Transactiones de Libre de Ourone |       |     |
| 12           |                                  |                                                                  |                                                |       |     |
| Marce        | D. e arceles                     |                                                                  |                                                | Data: | 10  |
|              |                                  |                                                                  |                                                |       | 9   |
|              |                                  | ARCTEDE UDIETK                                                   |                                                |       | 1.0 |
|              |                                  | PORCONTANTS IN CARDING                                           |                                                |       | 0   |
|              |                                  | CASTO FEORIPEINTE WEIKELE                                        |                                                |       |     |
|              |                                  | 1901009 0K5 0V80                                                 |                                                |       |     |
|              |                                  | 193400010-12.0                                                   |                                                |       |     |
|              |                                  | PROTODO TEXNER DECIMINA                                          |                                                |       |     |
|              |                                  | INTERVIC DE RAIRS MAS                                            |                                                |       |     |
|              |                                  | PN30 #2 KIECEBES                                                 |                                                |       |     |
|              |                                  | 1000U48240014642196                                              |                                                |       |     |
|              |                                  | Devel And Healther Collector                                     |                                                |       |     |
|              |                                  |                                                                  |                                                |       |     |

Se desplegará una pantalla en la cual se registrarán los datos generales del Traslado Bancario: Tipo de Transacción, operación (nota de crédito y nota débito), banco, cuenta monetaria, libreta, descripción, número documento respaldo y el monto de la transacción.

| Tipo de Transacción  | -selectione unv or ob- |            |
|----------------------|------------------------|------------|
| Operaciones          |                        |            |
| Bancos               |                        |            |
| Currita No retaria   |                        |            |
| Libreita             |                        |            |
| Descripción          |                        |            |
| Namero de Documento  |                        |            |
| Vente de Transacción |                        |            |
|                      |                        | <b>H</b> 7 |

Ingresar los datos en cada campo solicitado en la pantalla, éstos deben ser consistentes con el respaldo. Una vez ingresados, hacer clic en "Crear".

| Tipo de Transacción  | 1946LADD 0E F0ND08                                 |  |
|----------------------|----------------------------------------------------|--|
| Operaciones          | 90% 0E 000/0                                       |  |
| Bancos               | BHICO DE DECEMPTE S.A.                             |  |
| Caonta Monetaria     | 1128030153-1-Wuxipelan a Sets Duc a Vipe           |  |
| Libreta              | 11-821-81-628 Paratemia pas Osterna Lusai Aversión |  |
| Descripción          | Posts JI                                           |  |
| Námero de Docamento  | 88238                                              |  |
| Wonto-de Transacción | 5,000.00                                           |  |
|                      |                                                    |  |

Al guardar, en pantalla se mostrará una tabla en la parte inferior donde se visualiza el detalle de la primera transacción que registro sobre el traslado (para el ejemplo, se registro inicialmente el débito de la cuenta origen del traslado).

| Tipe de Transacción       |      |        |                                                                     |                                                                                               |                  |                    |      |
|---------------------------|------|--------|---------------------------------------------------------------------|-----------------------------------------------------------------------------------------------|------------------|--------------------|------|
| CIPITICO 0044             |      |        |                                                                     |                                                                                               |                  |                    |      |
| Remins.                   |      |        |                                                                     |                                                                                               |                  |                    |      |
| Comia Monetaria           |      |        |                                                                     |                                                                                               |                  |                    |      |
| Libratia                  |      |        |                                                                     |                                                                                               |                  |                    |      |
| Description .             |      |        |                                                                     |                                                                                               |                  |                    |      |
|                           |      |        |                                                                     |                                                                                               |                  |                    |      |
| Mismono de Documento      |      |        |                                                                     |                                                                                               |                  |                    |      |
| Monto de Transacción      |      |        |                                                                     |                                                                                               |                  |                    |      |
|                           |      |        |                                                                     |                                                                                               |                  | 🖬 🔊                |      |
|                           |      |        |                                                                     |                                                                                               |                  |                    | _    |
|                           |      |        |                                                                     |                                                                                               |                  |                    |      |
|                           |      |        |                                                                     |                                                                                               |                  |                    |      |
|                           |      |        |                                                                     |                                                                                               |                  |                    |      |
|                           |      |        | Menu de Opciones                                                    | - Subsistema de Metor Financiero                                                              | fannes Blannadau |                    |      |
|                           |      | Tenore | Mensu de Opciones<br>la - Mosimientos de Tesoreria - T              | - Subsistema de Hotor Financiero<br>remaciones de Litre de Basco - Transc                     | Sones Manaafes   |                    |      |
|                           |      | Tesare | Mensu do Opciones<br>la - Mosimientos de Tesserria - S              | <ul> <li>Subsistema de Mator Financiero<br/>remaciones de Libre de Basco - Transc</li> </ul>  | Sassa Manuales   |                    |      |
| • anala                   |      | Tesore | Mensu de Opciones<br>la - Mouleisetos de Sesarerla - 3              | <ul> <li>Subsistema de Hator Financiero<br/>remaciones de tibre de fances - Transc</li> </ul> | Sorus Manades    | Data               |      |
| • iertada<br>Casa Topisto | 1 14 | Tesore | Menu de Opciones<br>fa - Monimission de Tanaverla - 3<br>Oracipalar | - Subsistema de Hotor Financiero<br>remacciones de Urre de Rescos - Tremac<br>Canta Monterio  | Sanca Monaules   | Bacer<br>6 Dable 6 | Oath |

| Terrate Transmitte    |         |            |                |             | - |
|-----------------------|---------|------------|----------------|-------------|---|
| Commission and        |         |            |                |             |   |
| Server 1              |         |            |                |             |   |
| Consta Monataria      |         |            |                |             |   |
| Librata               |         |            |                |             |   |
| macropolia            | Pasta A |            |                |             |   |
| Rear of Deservice     |         |            |                |             |   |
| None a contractor     |         |            |                |             |   |
| Martia de Transacción |         |            |                |             |   |
|                       |         |            |                | <b>M</b> 5  |   |
|                       |         |            |                |             | _ |
|                       |         |            |                |             |   |
|                       |         |            |                |             |   |
|                       |         | Marra do C | inciero Manada |             |   |
|                       |         |            |                |             |   |
|                       |         |            |                |             |   |
| a 11 * welladan       |         |            |                | bacar.      |   |
|                       |         |            |                | a Cable o d |   |
|                       |         |            |                |             |   |

Con las dos transacciones registradas sobre el traslado bancario (nota de débito y nota de crédito), hacer clic en el botón " "Regresar".

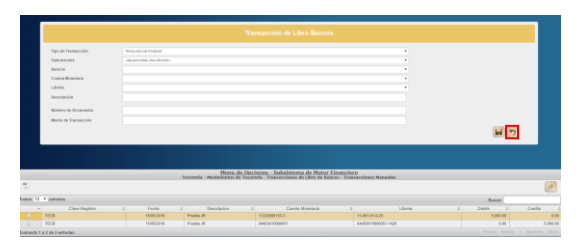

Seleccionar la opción de Operación Bancaria y aplicar el botón (Expedientes").

|                               | Menu de Op<br>Teurete - Nevies | ciones - Subsistema de Motor Financiero<br>intro de Tesevería - Tranaccienes de Libro de Bancos |                                   |
|-------------------------------|--------------------------------|-------------------------------------------------------------------------------------------------|-----------------------------------|
| 1                             |                                |                                                                                                 |                                   |
| late 12 + atala               |                                |                                                                                                 | Basar                             |
| Sel                           |                                | Descripcion                                                                                     | 2                                 |
|                               | AUSTE DE LERETA                |                                                                                                 |                                   |
|                               | FONDO EN AVANCE DE CAUX CHICX. |                                                                                                 |                                   |
|                               | GADTO RECUPPENTE WAVABLE       |                                                                                                 |                                   |
|                               | INGRESO BANCARIO               |                                                                                                 |                                   |
|                               | INDRESO DE CAJA.               |                                                                                                 |                                   |
|                               | NORESO TARKSFERENCA            |                                                                                                 |                                   |
|                               | OPERADOR BANCARIA              |                                                                                                 |                                   |
|                               | FNOD HOREEDORES                |                                                                                                 |                                   |
|                               | RESULIRIZACIÓN SABTOS          |                                                                                                 |                                   |
|                               | 18A6LADO ENTRE CUENTAS         |                                                                                                 |                                   |
| Instands Ta 12 de 13 entradas |                                |                                                                                                 | Parson Antoine 1 Statistic Ultra- |

Seleccionar el expediente que se guardó y hacer clic en botón 6 "Operaciones".

|        |              | Merru de Ouciones - Subsistema de Notor Financiero<br>Tesoreria - Novinientos de Tesoreria - Transaciones de Libro de Boncos - Expedi | als                  |
|--------|--------------|----------------------------------------------------------------------------------------------------|----------------------|
| 0      |              |                                                                                                    | <b>=</b>             |
| Nestar | 11 👎 ettadas |                                                                                                    | Besar                |
| SI +   | Expediente 🗧 | Description                                                                                                    | ¢ Illanto © Estado © |
|        | 130          | Puela R                                                                                                    | 5,000.00 CREADO      |
|        | 19           | (RRIE)                                                                                                    | 10L00 APROBADD       |

|                         |       | ,            | <u>Menu de Opciones - Su</u><br>issareria - Mavimientas de Tesoreria - Transa | ibsistema de Notor Finan<br>cciones de Libro de Bancos - Er | ciero<br>gedientes - Operaciones |          |         |   |
|-------------------------|-------|--------------|-------------------------------------------------------------------------------|-------------------------------------------------------------|----------------------------------|----------|---------|---|
| 1                       |       |              |                                                                               |                                                             |                                  |          | 🛛 🗸 🖹 🤊 | Ŷ |
| Vastar 10 🔻 entada      | 1     |              |                                                                               |                                                             |                                  |          | Buscar  |   |
| Sé                      |       | Expediente : | Clase registra                                                                | 6                                                           | Worls decuments                  |          | Estado  |   |
|                         | 10    |              | TECB                                                                          |                                                             |                                  | 5,000.00 | CREADO  |   |
| Mostrando 1 a 1 de 1 en | radas |              |                                                                               |                                                             |                                  |          |         |   |

Se muestra pantalla de verificación y presenta el mensaje de que el proceso se concluyó exitosamente.

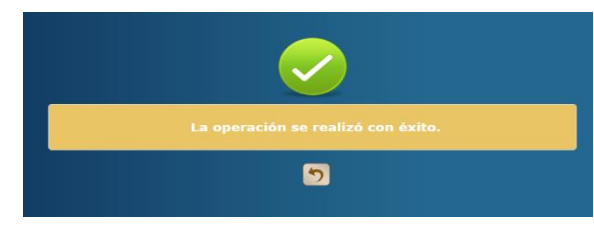

Con esta acción, el expediente cambia su estado de CREADO a estado APROBADO.

|                      | Menn de Opciones - Subsistema de Motor Financiero<br>Tesorria - Novimientos de Tesoreia - Transaciones de Libra de Bancos - Expedientes - Operaciones |            |         |              |    |                 |        |                |   |  |
|----------------------|----------------------------------------------------------------------------------------------------|------------|---------|--------------|----|-----------------|--------|----------------|---|--|
| 6.5                  |                                                                                                    |            |         |              |    |                 |        | <u>Z</u> 🗸 🖹 💆 | Ý |  |
| latar 10 🔻 ett       | radas                                                                                                    |            |         |              |    |                 |        | Buscar         |   |  |
| Sil                  |                                                                                                    | Espedients | Å.<br>V | Claseregisto | Å. | Vente documente | Å      | Estada         | ÷ |  |
|                      | 181                                                                                                    |            | TEC8    |              |    |                 | 5,KC00 | APROBADO       |   |  |
| lostrando 1 a 1 de 1 | 1 entradas                                                                                                    |            |         |              |    |                 |        |                |   |  |
|                      |                                                                                                    |            |         |              |    |                 |        |                |   |  |

### Estados del Expediente

- **CREADO.** Estado inicial de un registro que se ha sido creado y en el que puede recibir modificaciones y/o anulaciones.
- ANULADO. Estado que recibe el expediente cuando se aplica el botón, en dicho estado el expediente ya no puede generar ninguna modificacion y no genera ninguna afectación financiera.
- **APROBADO.** Estado que recibe el expediente cuando se aplica el botón , en este estado el expediente ya no puede generar ninguna modificación y automáticamente genera afectación financiera tanto en la cuenta origen (débito) como en la cuenta destino (crédito).

### **Consideraciones**

- Este flujo se utiliza para los Traslados Bancarios que tienen origen a traves de notas de crédito o banca en línea ya que los que se realizan a través de cheque ya existe un flujo en el sistema.
- Cada expediente que se registre debe tener su debido documento respaldo ya que dentro del flujo se solicita el número de dicho documento.
- Todos los campos que presenta la pantalla para el registro del expediente son **Obligatorios**.
- Flujo de los Estados del expediente: un expediente puede pasar de estado creado a estado anulado o aprobado. Una vez que se encuentre en cualquiera de estos dos últimos estados, al expediente ya no se le puede aplciar ninguna modificación.
- Una vez que el expediente es aprobado, debe generar reportes de tesoreria en ambas cuentas bancarias para verificar la afectacion financiera, en la cuenta origen deberá mostrar una nota de débito y en la cuenta destino el crédito respectivo.